|    | FLORIDA DEPARTMENT OF<br>EDUCATION<br>fldoe.org                                                                                                    |                                                                                                    |              |                                                        |                                                       |
|----|----------------------------------------------------------------------------------------------------|----------------------------------------------------------------------------------------------------|--------------|--------------------------------------------------------|-------------------------------------------------------|
|    |                                                                                                    |                                                                                                    |              |                                                        | Logged in as                                          |
|    |                                                                                                    |                                                                                                    |              | <u>Update</u>                                          | Profile   Logoff   Contact Us                         |
|    | Quick Start Menu<br>To start choose an option and you will return to th                                                                                                    | is Quick Start menu after you have finished.                                                                                                    |              | License Information<br>License Number:<br>License Type | Show Details<br>#<br>5 Year Renewable<br>Professional |
|    | It is time to Renew!<br>5 Year Renewable Professional #                                                                                                    | Renewal Application                                                                                                    | Select       |                                                        |                                                       |
| 1. | Manage your license information<br>5 Year Renewable Professional #<br>2<br>Start a New Application<br>What are you applying for?<br><a href="https://www.application"></a><br>Choose Application > | Choose Application<br>Addition of Endorsement via District Application<br>Addition of Subject to Educator Professional Certificate<br>Addition of Subject via District Application<br>Educator Additional Subject Application<br>Medical Extension Request for Professional Educator<br>Military Extension Request<br>Reinstatement Application<br>Removal of Subject(s) Request<br>Request Address Change<br>Request Address Change | 3.<br>Select |                                                        |                                                       |

# Addition of Endorsement Via District Application

Select and submit this application ONLY if you are employed by a school district, including charter schools. If you are not employed in a Florida school district or are employed in a private school, please submit the "Addition of Subject to Educator (Temporary/Professional) Certificate".

This application is used for the addition of an Endorsement to a Temporary or Professional Certificate based on the completion of a District Inservice Add on Program. This application CANNOT be used for the following endorsements:

- 1078/E •
- 1079/E •
- AUTISM SPECTRUM DISORDERS AMERICAN SIGN LANGUAGE
- 1064/E
- ORIENTATION AND MOBILITY
- PREKINDERGARTEN DISABILITIES
- 1065/E SEVERE OR PROFOUND DISABILITIES 1066/E

If you are pursuing one of the above endorsements, please be sure to submit the application titled "Addition of Subject to Educator (Temporary/Professional) Certificate" and pay the required processing fee for the Bureau of Educator Certification to evaluate.

## Versa District Addition of Endorsement Application (License Type: 6001; Transaction: 4011)

## 1. Introduction Page

| FLORIDA DEPARTMENT OF<br>EDUCATION<br>FLOOLOR |                                                                                                    |  |  |  |  |
|-----------------------------------------------|----------------------------------------------------------------------------------------------------|--|--|--|--|
| 5 Year Renewable Professional L               | icense Logged in as Logged in as                                                                                                    |  |  |  |  |
|                                               | Update Profile   Logoff   Contact Us                                                                                                    |  |  |  |  |
| Introduction                                  | Addition of Endorsement via District Application - Introduction                                                                                                    |  |  |  |  |
| 9 Function Suitability                        | welcome to the Florida On-line Application for Teacher Certification:                                                                                                    |  |  |  |  |
| Name and Personal Details                     | This application is for those individuals who are employed in a Florida public or charter school who are applying to add an endorsement(s) to their currently valid Professional Certificate using a Florida approved District Add-on Program.                                           |  |  |  |  |
| Contact Information                           | Please complete the application by entering your information and following the "Next" buttons through each of the application sections.                                                                                                    |  |  |  |  |
| <ul> <li>Subject(s)</li> </ul>                | Complete the Legal Disclosure Affidavit section and verify that the information is correct.     Submit additional documentation on directed in the "File Attachments" applies including any other educator antifector.                                                                   |  |  |  |  |
| Application Questions                         | • Submit additional documentation as directed in the The Attachments' section, including any other educator certainates.                                                                                                    |  |  |  |  |
| Legal Disclosure                              | Your application cannot be evaluated until it is complete. You must authorize payment of non-refundable application processing fees using the established payment procedures of your employing school district. Please contact your employing district for                               |  |  |  |  |
| Affidavit                                     | guidance on how to submit payment to complete your application.                                                                                                    |  |  |  |  |
| Sealed & Expunged                             | WARNING: Giving false information in order to obtain or renew a Florida educator's certificate is a criminal offense under Florida law.                                                                                                    |  |  |  |  |
| Criminal Offense                              | Anyone giving false information is subject to criminal prosecution as well as disciplinary action by the Education Practices Commission.<br>For certification questions or questions regarding the processing of your application, please contact the Florida Department of Education by |  |  |  |  |
| Professional Sanction                         | clicking this <u>link</u> .                                                                                                    |  |  |  |  |
| US Citizenship                                | Press "Next" to continue.                                                                                                    |  |  |  |  |
| Race & Ethnicity                              | Press "Cancel" to cancel this application and return to the main menu.                                                                                                    |  |  |  |  |
| District Affiliation                          |                                                                                                    |  |  |  |  |
| Attachments                                   | Next Cancel                                                                                                    |  |  |  |  |
| Summary (pre-fees)                            |                                                                                                    |  |  |  |  |
|                                               | J J                                                                                                    |  |  |  |  |

Please review important information about the following:

- Application Type;
- Reasons for use of this application;
- Legal Disclosure;
- Submission of Payment;
- Processing Timeline; and
- Warning about false information.

Click Next to proceed to the next page.

If this application is the incorrect application, you may select Cancel to return to the main menu.

Note: This application is for educators employed by a Florida public school, including charter schools.

# 2. Function Suitability Questions

| FLORIDA DEPARTMENT OF<br>EDUCATION<br>Indoe.org |                                                                                                    |                                 |        |  |  |
|-------------------------------------------------|----------------------------------------------------------------------------------------------------|---------------------------------|--------|--|--|
| 5 Year Renewable Professional License #         |                                                                                                    | Logged in as                    | Ľ.     |  |  |
|                                                 |                                                                                                    | Update Profile   Logoff   Conta | act Us |  |  |
| Introduction                                    | Addition of Endorsement via District Application - Function Suitability                                                                           |                                 |        |  |  |
| Function Suitability                            | Your answers to this preliminary questionnaire are not a part of your application to be reviewed by the<br>Answer the questions and press "Next". | e Department of Education.      |        |  |  |
| Name and Personal Details                       | Press "Previous" to return to the previous section.                                                                                               |                                 |        |  |  |
| Contact Information                             | Press "Cancel" to cancel this application and return to the main menu.                                                                            |                                 |        |  |  |
| Bubject(s)                                      | Question                                                                                                    | Answer                          |        |  |  |
| Application Questions                           | Are you applying to add an endorsement to your Professional Certificate using college level<br>coursework?                                        | O Yes                           |        |  |  |
| Legal Disclosure                                |                                                                                                    |                                 |        |  |  |
| Affidavit                                       |                                                                                                    | Previous Next Cano              | cel    |  |  |
| Sealed & Expunged                               |                                                                                                    |                                 |        |  |  |
| Criminal Offense                                |                                                                                                    |                                 |        |  |  |
| Professional Sanction                           |                                                                                                    |                                 |        |  |  |
| US Citizenship                                  |                                                                                                    |                                 |        |  |  |
| Race & Ethnicity                                |                                                                                                    |                                 |        |  |  |
| District Affiliation                            |                                                                                                    |                                 |        |  |  |
| Attachments                                     |                                                                                                    |                                 |        |  |  |
| Summary (pre-fees)                              |                                                                                                    |                                 |        |  |  |
|                                                 | I                                                                                                    |                                 |        |  |  |

# Respond to the following question to determine if you are completing the correct application:

|                                 | Response                                    |                                   |  |
|---------------------------------|---------------------------------------------|-----------------------------------|--|
| Question                        | Yes                                         | No                                |  |
| Are you applying to add an      | If you are planning to use college          | Answer "no" if you are not        |  |
| endorsement to your certificate | level coursework to add an                  | planning to use college credit to |  |
| using college level credit?     | endorsement this is not the                 | add the endorsement to your       |  |
|                                 | correct application,                        | certificate.                      |  |
|                                 | <ul> <li>please click cancel and</li> </ul> |                                   |  |
|                                 | <ul> <li>submit the correct</li> </ul>      |                                   |  |
|                                 | application:                                |                                   |  |
|                                 | $\circ$ an Addition of a                    |                                   |  |
|                                 | Subject to                                  |                                   |  |
|                                 | Educator                                    |                                   |  |
|                                 | Professional                                |                                   |  |
|                                 | Certificate                                 |                                   |  |
|                                 | OR                                          |                                   |  |
|                                 | $\circ$ Addition of a                       |                                   |  |
|                                 | Subject to                                  |                                   |  |
|                                 | Educator                                    |                                   |  |
|                                 | Temporary                                   |                                   |  |
|                                 | Certificate.                                |                                   |  |

#### **3.** Name and Personal Details

| FLORIDA DEPARTA                                                                                                    |                                                                                                    |
|----------------------------------------------------------------------------------------------------|----------------------------------------------------------------------------------------------------|
| 5 Year Renewable Professional L                                                                                                    | icense Logged in as                                                                                                    |
|                                                                                                    | Update Profile   Logoff   Contact Us                                                                                                    |
| Introduction<br>Function Suitability<br>Name and Personal Details<br>Contact Information<br>Subject(s)<br>Application Questions<br>Legal Disclosure<br>Affidavit | Addition of Endorsement via District Application - Name and Personal Details         • First, middle, and last name: If you have had a legal name change, please attach documentation through the "File Attachments" section.         • Social Security Number: See SSN Statement below (Please enter your valid Social Security Number or your Federal Employer Identification Number (FEIN)         • Birth Date: Date should be filled out in MMDDYYYY format.         SSN Statement:         Collection of your Social Security Number (SSN) is required pursuant to §1012.56, Florida Statutes, for the purpose of promoting the public policy of Florida relating to child support. Your SSN is used by the Department as a unique identifier for maintaining your certification and related personnel records as required under the same statute. Your SSN may be disclosed to the Department of Revenue, as authorized under §1012.21, Florida Statutes, as Florida's agency for administration of the Title IV-D program of the federal Social Security Act for child support enforcement. Failure to provide your SSN to Educator Certification will prevent issuance of your Florida Educator's Certificate. |
| Sealed & Expunged                                                                                                    | Press "Previous" to return to the previous section.                                                                                                    |
| Criminal Offense                                                                                                    | Press "Cancel" to cancel this application and return to the main menu.                                                                                                    |
| Professional Sanction                                                                                                    | Titler                                                                                                    |
| US Citizenship                                                                                                    | First Name:                                                                                                    |
| Race & Ethnicity                                                                                                    | A dila Nerra                                                                                                    |
| District Affiliation                                                                                                    |                                                                                                    |
| Attachments                                                                                                    | Last Name:                                                                                                    |
| Summary (pre-fees)                                                                                                    | Suffix:                                                                                                    |
|                                                                                                    | Social Security Number:                                                                                                    |
|                                                                                                    | Birthdate: (mm/dd/yyyy)                                                                                                    |
|                                                                                                    | * Gender: Female V                                                                                                    |
|                                                                                                    | Previous Next Cancel                                                                                                    |

Review information and verify if it is correct. You may update the selection for gender.

If the information is incorrect:

- contact your employing district office
- Per the instructions provided on the screen, please attach documentation of your legal name change through the Attachments section at the end of the application.

IMPORTANT: If you are employed by a private school organization or you are not currently employed as an educator, this is the incorrect application for you to submit to add a subject to your certificate.

## 4. Contact Information

| Year Renewable Professional License Logged in as J |                                                                                                    |                                                                                                    |  |  |
|----------------------------------------------------|----------------------------------------------------------------------------------------------------|----------------------------------------------------------------------------------------------------|--|--|
|                                                    |                                                                                                    | Update Profile   Logoff   Contact                                                                                                    |  |  |
| ntroduction                                        | Addition of Endorse                                                                                                    | nent via District Application - Contact Information                                                                                                    |  |  |
| Function Suitability                               | The following address types are mandatory. Please add these in order to continue. <ul> <li>Mailing Address: This is the address to which all official correspondence will be mailed from our office.</li> </ul> |                                                                                                    |  |  |
| Name and Personal Details                          | <ul> <li>Email Address: Th<br/>Florida Bureau of I</li> </ul>                                                                                                    | Email Address: This email address as required by Florida Statute 1012-661, FS will be used for official communication to you from the Florida Bureau of Educator Certification. Please ensure that your email account recognizes fidoe.org as an approved sender, and that our emails are not filtered as spam or junk mail by your email service provider (do we need space for alternate email address) Country: If your address is outside the U.S. please choose the country from the redo-down list. |  |  |
| ontact Information                                 | our emails are not<br>• Country: If your ad                                                                                                    |                                                                                                    |  |  |
| B Subject(s)                                       |                                                                                                    |                                                                                                    |  |  |
| Application Questions                              | Press "Add" to add an                                                                                                    | optional address.                                                                                                    |  |  |
| egal Disclosure                                    | Answer the questions                                                                                                    | and press "Next" to continue.                                                                                                    |  |  |
| Affidavit                                          | Press "Previous" to re                                                                                                    | turn to the previous section.                                                                                                    |  |  |
| Sealed & Expunged                                  | Press "Cancel" to can                                                                                                    | cel this application and return to the main menu.                                                                                                    |  |  |
| Criminal Offense                                   | Main Address                                                                                                    |                                                                                                    |  |  |
| Professional Sanction                              | * Address:                                                                                                    | 123 TEST Dr                                                                                                    |  |  |
| JS Citizenship                                     | Address Line 2                                                                                                    |                                                                                                    |  |  |
| Race & Ethnicity                                   | Address Line 2:                                                                                                    |                                                                                                    |  |  |
| District Affiliation                               | Address Line 5.                                                                                                    |                                                                                                    |  |  |
| Attachments                                        | * Zip Code:                                                                                                    | 33018                                                                                                    |  |  |
| Summary (pre-fees)                                 | * City:                                                                                                    | MIAMI                                                                                                    |  |  |
|                                                    | * State:                                                                                                    | Florida 🗸                                                                                                    |  |  |
|                                                    | County:                                                                                                    | MIAMI-DADE 🗸                                                                                                    |  |  |
|                                                    | * Country:                                                                                                    | United States                                                                                                    |  |  |
|                                                    | Phone Number:                                                                                                    | (999) 999-9999                                                                                                    |  |  |
|                                                    | Extension:                                                                                                    |                                                                                                    |  |  |
|                                                    | * E-mail:                                                                                                    | 123test@123.com                                                                                                    |  |  |
|                                                    | L                                                                                                    |                                                                                                    |  |  |

Please review the mailing address and email address on file with the Bureau of Educator Certification. If you need to make changes, please edit the fields.

You may add an additional contact information record by clicking Add.

Note: We recommend the use of a personal email account. Some district email servers prevent the receipt of automated emails.

# 5. Subject(s)

| E Vage Paperendel License                                                                              |                                                                                                    |                                                                                              |                      |                                 |                     |
|----------------------------------------------------------------------------------------------------|----------------------------------------------------------------------------------------------------|----------------------------------------------------------------------------------------------|----------------------|---------------------------------|---------------------|
| 5 Year Renewable Professional License                                                                  |                                                                                                    |                                                                                              |                      | Logged in                       | as                  |
|                                                                                                    |                                                                                                    |                                                                                              | <u>Update</u>        | <u>e Profile</u>   <u>Log</u> e | off   <u>Contac</u> |
| Introduction<br>Function Suitability<br>Name and Personal Details<br>Contact Information<br>Subject(s) | Addition of Endorsement via District Applic<br>Press "Previous" to return to the previous scree<br>The records below display all of your existing in<br>Additionally, if available, you may add new sub | en<br>ssued subjects<br>jects in the "Add New Subjects" section below<br>Existing Subject(s) |                      |                                 |                     |
| Application Questions                                                                                  | Subject                                                                                                    | Rank                                                                                         | Status               | Effective                       | Expiry              |
| Legal Disclosure                                                                                       | 1052/1 - Social Science Grades 6-12                                                                                                    | 5 Year Renewable Professional                                                                | Issued               | 07/01/2013                      | 06/30/201           |
| Affida∨it                                                                                              | 1052/C - Social Science Grades 5-9                                                                                                    | 5 Year Renewable Professional                                                                | Issued               | 07/01/2013                      | 06/30/201           |
| Sealed & Expunged                                                                                      | 1062/E - Gifted Endorsement                                                                                                    | 5 Year Renewable Professional                                                                | Issued               | 07/01/2013                      | 06/30/201           |
| Criminal Offense                                                                                       |                                                                                                    |                                                                                              |                      |                                 |                     |
| Professional Sanction Add New                                                                          |                                                                                                    | Add New Subject(s)                                                                           |                      |                                 |                     |
| US Citizenship                                                                                         |                                                                                                    |                                                                                              |                      |                                 |                     |
| Race & Ethnicity                                                                                       | Use the section below to request the addition                                                                                                    | ot subjects to your certificate. Click <u>here</u> for a fu                                  | I list of all subjec | ts that may be                  | applied.            |
| District Affiliation                                                                                   | **Note** An additional charge of \$75.00 per subject or endorsement area requested will be assessed.                                                                                                    |                                                                                              |                      |                                 |                     |
| Attachments                                                                                            |                                                                                                    |                                                                                              |                      |                                 |                     |
| Summary (pre-fees)                                                                                     |                                                                                                    | Subject V Add                                                                                |                      |                                 |                     |
|                                                                                                    |                                                                                                    |                                                                                              | _                    |                                 |                     |

This page lists the subject(s) currently on your certificate.

## IMPORTANT: PLEASE READ CAREFULLY

- Select the Subject Type from the top drop down menu and then choose the Endorsement requested from the bottom drop down menu.
- Once you have chosen the area you will be adding you MUST click the "add" button to enter your request onto the application.

| Criminal Offense      |                                                                                                    |
|-----------------------|----------------------------------------------------------------------------------------------------|
| Professional Sanction | Add New Subject(s)                                                                                                    |
| US Citizenship        | Use the section below to request the addition of subjects to your certificate. Click here for a full list of all subjects that may be applied |
| Race & Ethnicity      |                                                                                                    |
| District Affiliation  | **Note** An additional charge of \$75.00 per subject or endorsement area requested will be assessed.                                          |
| Attachments           | Subject Type E - Endorsement V                                                                                                    |
| Summary (pre-fees)    | Subject                                                                                                    |
|                       | 1002 - Athletic Coaching<br>1016 - English for Speakers of Other Languages<br>1046 - Reading<br>1061 - Driver Education<br>1062 - Gifted      |

If a mistake was made and the incorrect subject was added, click the "Delete" button to remove the request.

# 6. Application Questions

| FLORIDA DEPARTM                                                                                                    | ENT OF<br>ON<br>fldoe.org                                                                                                    |                                      |
|----------------------------------------------------------------------------------------------------|----------------------------------------------------------------------------------------------------|--------------------------------------|
| 5 Year Renewable Professional Li                                                                                                    | 5 Year Renewable Professional License                                                                                                    |                                      |
|                                                                                                    |                                                                                                    | Update Profile   Logoff   Contact Us |
| Introduction<br>Function Suitability<br>Name and Personal Details<br>Contact Information<br>Subject(s)<br>Application Questions<br>Legal Disclosure<br>Affidavit<br>Sealed & Expunged<br>Criminal Offense<br>Professional Sanction<br>US Citizenship<br>Race & Ethnicity<br>District Affiliation<br>Attachments<br>Summary (pre-fees) | Addition of Endorsement via District Application - Application Questions Answer the questions and press "Next" to continue. Press "Previous" to return to the previous section. Press "Cancel" to cancel this application and return to the main menu. Are you applying for Athletic Coaching Endorsement? Are you applying for English for Speakers of Other Languages (ESOL) Endorsement? Are you applying for Reading Endorsement? Are you applying for Drivers Education Endorsement? Are you applying for Gifted Endorsement? Are you applying for Autism Spectrum Disorders Endorsement? | Previous Next Cancel                 |

Indicate the endorsements for which you are applying.

Select Yes or No from the drop down menu.

## 7. Legal Disclosure

| FLORIDA DEPARTA<br>E DUCAT                                                                                  |                                                                                                    |  |  |  |  |
|----------------------------------------------------------------------------------------------------|----------------------------------------------------------------------------------------------------|--|--|--|--|
| 5 Year Renewable Professional L                                                                             | License Logged in as discussion                                                                                                    |  |  |  |  |
|                                                                                                    | Update Profile   Logoff   Contact Us                                                                                                    |  |  |  |  |
|                                                                                                    |                                                                                                    |  |  |  |  |
| Introduction                                                                                                | Addition of Endorsement via District Application - Legal Disclosure                                                                                                    |  |  |  |  |
| Function Suitability                                                                                        | Legal Disclosure Response                                                                                                    |  |  |  |  |
| Name and Personal Details                                                                                   | Florida Law requires you to provide a YES or NO answer to the questions within the Legal Disclosure section of your application,                                                                                                    |  |  |  |  |
| Contact Information                                                                                         | even it previously submitted. If you answered YES to any question in the Legal Disclosure section on the application form, you mus<br>provide detailed complete information for each affirmative response within the corresponding section in this Legal Disclosure<br>Supplement                                                           |  |  |  |  |
| Subject(s)                                                                                                  | Supportent.                                                                                                    |  |  |  |  |
| Application Questions                                                                                       | While Intoxicated (DWI) is not a minor traffic violation and should be disclosed on this form.                                                                                                    |  |  |  |  |
| Legal Disclosure                                                                                            | Having a criminal history or administrative sanction against a professional license does not automatically disqualify a person from receiving a Florida Educator's Certificate, but such incidents will promot a review by the Office of Professional Practices Services.                                                                   |  |  |  |  |
| Affidavit                                                                                                   | A parson is <b>inclinible for educator contification</b> if the parson has been convicted of a disqualifying offense as listed in Section                                                                                                    |  |  |  |  |
| Sealed & Expunged                                                                                           | A person is <b>ineligible for educator certification</b> if the person has been convicted of a disqualifying offense as listed in Section 1012.315 Florida Statutes. Please refer to www.myfloridateacher.com for more information.<br>For each of the following questions, if your answer is YES, please select YES. Otherwise, select NO. |  |  |  |  |
| Criminal Offense                                                                                            |                                                                                                    |  |  |  |  |
| Professional Sanction                                                                                       |                                                                                                    |  |  |  |  |
| US Citizenship                                                                                              | SEALED OR EAFONGED RECORD(S)                                                                                                    |  |  |  |  |
| Race & Ethnicity Have you ever had any record sealed or<br>expunged in which you were convicted of a Yes No | rave you ever nad any record sealed or<br>● expunged in which you were convicted of a Yes No<br>criminal offense?                                                                                                    |  |  |  |  |
| District Affiliation                                                                                        | Have you ever had any record sealed or                                                                                                    |  |  |  |  |
| Attachments                                                                                                 | * expunged in which you were found guilty O Yes O No                                                                                                    |  |  |  |  |
| Summary (pre-fees)                                                                                          | Have you ever had any record sealed or                                                                                                    |  |  |  |  |
|                                                                                                    | * expunged in which you had adjudication<br>withheld on a criminal of offense? Ves No                                                                                                    |  |  |  |  |
|                                                                                                    | Have you ever had any record sealed or<br>expunged in which you pled nolo<br>contendere to a criminal offense? Ves O No                                                                                                    |  |  |  |  |
|                                                                                                    | Have you ever had any record sealed or <ul> <li>expunged in which you pled guilty to a criminal offense?</li> </ul>                                                                                                    |  |  |  |  |
|                                                                                                    | Have you ever had any record sealed or<br>expunged in which you entered into a<br>* pretrial diversion program or deferred<br>prosecution program related to a criminal<br>offense?                                                                                                    |  |  |  |  |
|                                                                                                    | Do you have a petition pending to seal or<br>expunge any criminal offense record? ○ Yes ○ No                                                                                                    |  |  |  |  |
|                                                                                                    | CRIMINAL OFFENSE RECORD(S)                                                                                                    |  |  |  |  |

# For each of the legal disclosure questions, if your answer is YES, please select YES. Otherwise, select NO. Carefully review instructions on this screen.

Florida Law requires you to provide a **YES** or **NO** answer to **ALL** questions within the Legal Disclosure section of your application, even if previously submitted.

If you answered YES to any question in the Legal Disclosure section on the application form, you must provide detailed complete information for each affirmative response within the corresponding section in this Legal Disclosure Supplement.

# 8. Legal Disclosure Affidavit and Application Affidavits

| FLORIDA DEPART                | THENT OF<br>TIDON<br>TIDOE.org                                                                                                    |
|-------------------------------|----------------------------------------------------------------------------------------------------|
| 5 Year Renewable Professional | License Logged in as Logged in as                                                                                                    |
|                               | <u>Update Profile   Logoff   Contact L</u>                                                                                                    |
| Introduction                  | Addition of Endorsement via District Application - Affidavit                                                                                                    |
| Function Suitability          | Affidavit                                                                                                    |
| Name and Personal Details     |                                                                                                    |
| Contact Information           | Legal Disclosure Affidavit                                                                                                    |
| Subject(s)                    | I do hereby affirm that all information                                                                                                    |
| Application Questions         | * and supplement to my application for a Ves No                                                                                                    |
| Legal Disclosure              | Florida Educator's Certificate is true, accurate, and complete.                                                                                                    |
| Affidavit                     | WARNING: GIVING FALSE INFORMATION IN ORDER TO OBTAIN OR RENEW A FLORIDA EDUCATOR'S CERTIFICATE IS A                                                                                                    |
| Sealed & Expunded             | CRIMINAL OFFENSE UNDER FLORIDA LAW, ANYONE GIVING FALSE INFORMATION ON THIS AFFIDAVITIES SUBJECT TO<br>CRIMINAL PROSECUTION, AS WELL AS DISCIPLINARY ACTION BY THE EDUCATION PRACTICES COMMISSION.                                                                                                    |
| Criminal Offense              |                                                                                                    |
| Professional Sanction         | Application Affidavits                                                                                                    |
| US Citizenship                | Oath Affidavit                                                                                                    |
| Race & Ethnicity              | Under penalty of perjury, I do hereby<br>certify that I subscribe to and will uphold                                                                                                    |
| District Affiliation          | the principles incorporated in the Yes No                                                                                                    |
| Attachments                   | America and the Constitution of the State                                                                                                    |
| Summary (pre-fees)            | WARNING: GIVING FALSE INFORMATION IN ORDER TO OBTAIN OR RENEW A FLORIDA EDUCATOR'S CERTIFICATE IS A                                                                                                    |
|                               | CRIMINAL OFFENSE UNDER FLORIDA LAW. ANYONE GIVING FALSE INFORMATION ON THIS AFFIDAVIT IS SUBJECT TO<br>CRIMINAL PROSECUTION, AS WELL AS DISCIPLINARY ACTION BY THE EDUCATION PRACTICES COMMISSION.                                                                                                    |
|                               | Payment Affidavit                                                                                                    |
|                               | I agree to pay the Non-Refundable<br>Application Processing Fee. You must<br>authorize payment using your VISA or<br>MASTERCARD for the non-refundable<br>application processing fees in order to<br>submit your online application to the<br>Bureau of Educator Certification.                           |
|                               | WARNING: GIVING FALSE INFORMATION IN ORDER TO OBTAIN OR RENEW A FLORIDA EDUCATOR'S CERTIFICATE IS A<br>CRIMINAL OFFENSE UNDER FLORIDA LAW. ANYONE GIVING FALSE INFORMATION ON THIS AFFIDAVIT IS SUBJECT TO<br>CRIMINAL PROSECUTION, AS WELL AS DISCIPLINARY ACTION BY THE EDUCATION PRACTICES COMMISSION. |
|                               | Previous Next Cancel                                                                                                    |

| Legal Disclosure Affidavit                                                                                                    | Oath Affidavit                                                                                                    | Payment Affidavit                                                                                                    |
|----------------------------------------------------------------------------------------------------|----------------------------------------------------------------------------------------------------|----------------------------------------------------------------------------------------------------|
| Select Yes or No to affirm that all<br>information provided in this Legal<br>Disclosure section and<br>supplement to my application for<br>a Florida Educator's Certificate is<br>true, accurate, and complete. | Select Yes or No to certify that you<br>will subscribe to and will uphold<br>the principles incorporated in the<br>Constitution of the United States<br>of America and the Constitution of<br>the State of Florida. | Select Yes even if you are<br>employed by a school district<br>(including charter schools). Submit<br>payment directly to your<br>employing district. You are not<br>required to use a Visa or<br>Mastercard or to pay online. |

# 9. Sealed and Expunged

| FLORIDA DEPART                  |                                        |                                 |
|---------------------------------|----------------------------------------|---------------------------------|
| 5 Year Renewable Professional I | license                                | Logged in as                    |
|                                 |                                        | Update Profile   Logoff   Conta |
| Introduction                    | Addition of Endorsement via District A | pplication - Sealed & Expunged  |
| Function Suitability            | Add Another Pecord Sealed & Eve        | sunged Add                      |
| Name and Personal Details       | Seeled & Evolution                     | angea Aua                       |
| Contact Information             | Sealed & Expunged                      |                                 |
| Subject(s)                      | City Where Arrested.                   |                                 |
| Application Questions           | * State:                               |                                 |
| Legal Disclosure                | * Date of Arrest:                      | (mm/dd/yyyy)                    |
| Affidavit                       | * Charge:                              |                                 |
| Sealed & Expunged               | * Plea:                                |                                 |
| Criminal Offense                |                                        |                                 |
| Professional Sanction           | * Disposition (Outcome):               |                                 |
| US Citizenship                  |                                        | ~                               |
| Race & Ethnicity                |                                        | Remove                          |
| District Affiliation            |                                        |                                 |
| Attachments                     |                                        | Previous Next Cancel            |
| Summary (pre-fees)              |                                        |                                 |
|                                 |                                        |                                 |

Carefully review instructions on the Legal Disclosure screen (see page 8).

| If you answered YES to any question in the            | If you answered NO to any question relating to     |  |
|-------------------------------------------------------|----------------------------------------------------|--|
| Sealed and Expunged section of the Legal              | Sealed and Expunged records:                       |  |
| Disclosure on the application form:                   |                                                    |  |
| You must provide detailed complete information        | Click Next to proceed to the next page.            |  |
| for each affirmative response within the Sealed and   |                                                    |  |
| Expunged section in this Legal Disclosure             |                                                    |  |
| Supplement.                                           | If you click the "add" button in error:            |  |
|                                                       | Click Remove.                                      |  |
| Click Add to enter a new record to display the fields |                                                    |  |
| above.                                                | Click Ok to confirm that you want to delete the    |  |
|                                                       | record, and then click Next to proceed to the next |  |
| Enter information for all required fields.            | page.                                              |  |
|                                                       |                                                    |  |
| Click Add to enter additional record(s).              |                                                    |  |
|                                                       |                                                    |  |
| Click Next to proceed to the next page.               |                                                    |  |

# 10. Criminal Offense

| FLORIDA DEPARTA<br>EDUCAT       | ENT OF<br>ON<br>- Fidoe.org                      |                                      |
|---------------------------------|--------------------------------------------------|--------------------------------------|
| 5 Year Renewable Professional L | icense                                           | Logged in as                         |
|                                 |                                                  | Update Profile   Logoff   Contact Us |
| Introduction                    | Addition of Endorsement via District Application | on - Criminal Offense                |
| Function Suitability            | Add Another Record - Criminal Offense            | dd.                                  |
| Name and Personal Details       | Criminal Offense                                 |                                      |
| Contact Information             | City Where Arrested:                             |                                      |
| Subject(s)                      | - City Where Arrested.                           |                                      |
| Application Questions           | * State:                                         |                                      |
| Legal Disclosure                | <ul> <li>Date of Arrest: ()</li> </ul>           |                                      |
| Affidavit                       | * Charge:                                        |                                      |
| Sealed & Expunged               | * Plea:                                          |                                      |
| Criminal Offense                |                                                  |                                      |
| Professional Sanction           | * Disposition (Outcome):                         |                                      |
| US Citizenship                  |                                                  | ~                                    |
| Race & Ethnicity                |                                                  | Remove                               |
| District Affiliation            |                                                  |                                      |
| Attachments                     |                                                  | Previous Next Cancel                 |
| Summary (pre-fees)              |                                                  |                                      |
|                                 |                                                  |                                      |

Carefully review instructions on the Legal Disclosure screen (see page 8).

| If you answered YES to any question in the<br>Criminal Offense section of the Legal Disclosure<br>on the application form: | If you answered NO to any question relating to<br>Criminal Offense records:                        |  |
|----------------------------------------------------------------------------------------------------|----------------------------------------------------------------------------------------------------|--|
| You <u>must</u> provide detailed complete information<br>for each affirmative response within the Criminal                 | Click Next to proceed to the next page.                                                            |  |
| Offense section in this Legal Disclosure Supplement.                                                                       | If you click the "add" button in error:                                                            |  |
| above.                                                                                                    | Click Remove.                                                                                      |  |
| Enter information for all required fields.                                                                                 | Click Ok to confirm that you want to delete the record, and then click Next to proceed to the next |  |
| Click Add to enter additional record(s).                                                                                   | page.                                                                                              |  |
| Click Next to proceed to the next page.                                                                                    |                                                                                                    |  |

# 11. Professional Sanction

| FLORIDA DEPARTA<br>EDUCAT       |                                                                          |                                                           |
|---------------------------------|--------------------------------------------------------------------------|-----------------------------------------------------------|
| 5 Year Renewable Professional L | icense                                                                   | Logged in as I                                            |
|                                 |                                                                          | <u>Update Profile</u>   <u>Logoff</u>   <u>Contact Us</u> |
| Introduction                    | Addition of Endorsement via District Application - Professional Sanction |                                                           |
| Function Suitability            | Add Another Record - Professional Sanctions Add                          |                                                           |
| Name and Personal Details       | Professional Sanctions                                                   |                                                           |
| Contact Information             |                                                                          |                                                           |
| Subject(s)                      | * State:                                                                 |                                                           |
| Application Questions           | * Date of Allegation: 😡                                                  |                                                           |
| Legal Disclosure                | * License/Certificate: 😡                                                 |                                                           |
| Affidavit                       | * Issuing Agency:                                                        |                                                           |
| Sealed & Expunged               |                                                                          |                                                           |
| Criminal Offense                | * Disposition (Outcome):                                                 |                                                           |
| Professional Sanction           |                                                                          | $\diamond$                                                |
| US Citizenship                  | Remove                                                                   |                                                           |
| Race & Ethnicity                |                                                                          |                                                           |
| District Affiliation            |                                                                          | Previous Next Cancel                                      |
| Attachments                     |                                                                          |                                                           |
| Summary (pre-fees)              |                                                                          |                                                           |
|                                 |                                                                          |                                                           |

Carefully review instructions on the Legal Disclosure screen (see page 8).

| If you answered YES to any question in the<br>Professional Sanction section of the Legal                                                                          | If you answered NO to any question relating to<br>Professional Sanction records:                         |  |
|----------------------------------------------------------------------------------------------------|----------------------------------------------------------------------------------------------------|--|
| Disclosure on the application form:                                                                                                    |                                                                                                    |  |
| You <u>must</u> provide detailed complete information for each affirmative response within the Professional Sanction section in this Legal Disclosure Supplement. | Click Next to proceed to the next page.                                                                  |  |
| Click Add to enter a new record to display the fields                                                                                                    | If you click the "add" button in error:                                                                  |  |
| above.                                                                                                    | Click Remove.                                                                                            |  |
| Enter information for all required fields.                                                                                                    | Click Ok to confirm that you want to delete the record, and then click Next to proceed to the next page. |  |
| Click Add to enter additional record(s).                                                                                                    |                                                                                                    |  |
| Click Next to proceed to the next page.                                                                                                    |                                                                                                    |  |

## 12. U.S. Citizenship

| Year Renewable Professional | License Logged in as                                                                                                    |
|-----------------------------|----------------------------------------------------------------------------------------------------|
|                             | Update Profile   Logoff   Con                                                                                                    |
| Introduction                | Addition of Endorsement via District Application - US Citizenship                                                                     |
| Function Suitability        | Add Another Record - US Citizenship Add                                                                                               |
| Name and Personal Details   |                                                                                                    |
| Contact Information         | Diase indicate if you are a sitized of the United States                                                                              |
| Subject(s)                  |                                                                                                    |
| Application Questions       | * Are you a U.S. Citizen? O Yes  No                                                                                                   |
| Legal Disclosure            | An applicant who is not a United States citizen may apply for the Statement of Status of Eligibility. However, appropriate immigratio |
| Affidavit                   | status must be established through the United States Citizenship and Immigration Services (USCIS) prior to employment.                |
| Sealed & Expunged           | Work Authorized: Yes No                                                                                                    |
| Criminal Offense            |                                                                                                    |
| Professional Sanction       | Previous Next Cancel                                                                                                    |
| JS Citizenship              |                                                                                                    |
| Race & Ethnicity            |                                                                                                    |
| District Affiliation        |                                                                                                    |
| Attachments                 |                                                                                                    |
|                             |                                                                                                    |

Indicate if you are a citizen of the United States. Select Yes or No.

If you are not a citizen of the United States, select Yes or No if you are authorized to work in the United States.

# **13.** Race and Ethnicity- OPTIONAL

| FLORIDA DEPARTA                 |                                                 |                       |                                   |
|---------------------------------|-------------------------------------------------|-----------------------|-----------------------------------|
| 5 Year Renewable Professional L | license                                         |                       | Logged in as                      |
|                                 |                                                 |                       | Update Profile   Logoff   Contact |
| Introduction                    | Addition of Endorsement via District Applicati  | on - Race & Ethnicity |                                   |
| Function Suitability            | Race and Ethnicity                              |                       |                                   |
| Name and Personal Details       | What is your race/ethnicity? This section is op | tional.               |                                   |
| Contact Information             | Are you Hispanic or Latino? (choose only        |                       |                                   |
| Subject(s)                      | one)                                            | 🔾 Yes 🔘 No            |                                   |
| Application Questions           | Optional, mark all that apply                   |                       |                                   |
| Legal Disclosure                | Are you American Indian or Alaskan              |                       |                                   |
| Affidavit                       | Native /                                        | O Yes O No            |                                   |
| Sealed & Expunged               | Are you Asian?                                  | ○ Yes ○ No            |                                   |
| Criminal Offense                |                                                 | 0 0                   |                                   |
| Professional Sanction           | Are you black or African American?              | 🔿 Yes 🔿 No            |                                   |
| US Citizenship                  | Are you Native Hawaiian or Pacific              |                       |                                   |
| Race & Ethnicity                | Islander?                                       | 🔿 Yes 🔿 No            |                                   |
| District Affiliation            | Are you white or Caucasian?                     | ○ Y ○ N-              |                                   |
| Attachments                     | · · · · · · · · · · · · · · · · · · ·           | U Yes U No            |                                   |
| Summary (pre-fees)              |                                                 |                       | Previous Next Cancel              |
|                                 |                                                 |                       |                                   |

Respond Yes or No to the race and ethnicity questions.

# 14. District Affiliation

| FLORIDA DEPART                                     | MENT OF<br>ION<br>- fidoe.org                                                                                                    |  |  |
|----------------------------------------------------|----------------------------------------------------------------------------------------------------|--|--|
| 5 Year Renewable Professional License Logged in as |                                                                                                    |  |  |
|                                                    | Update Profile   Logoff   Contact L                                                                                                    |  |  |
| Introduction<br>Function Suitability               | Addition of Endorsement via District Application - District Affiliation<br>If you are affiliated or employed with a district, please complete the following section. If you do not know the district number, you may click<br>here to see a list of all districts and their number in parentheses.<br>**Note: For Districts 1-9 you may only use a single digit number when entering your District Relation, if you enter a zero before the number |  |  |
| Contact Information                                | the software will not allow you to proceed.                                                                                                    |  |  |
| Subject(s)                                         | Press "Add" to add a related license.                                                                                                    |  |  |
| Application Questions                              | Press "Delete" to delete a related license.                                                                                                    |  |  |
| Legal Disclosure                                   | Press "Previous" to return to the previous section.                                                                                                    |  |  |
| Affidavit                                          | Press "Next" when finished adding/changing the related licenses.                                                                                                    |  |  |
| Sealed & Expunged                                  | Press "Cancel" to cancel this application and return to the main menu.                                                                                                    |  |  |
| Criminal Offense                                   | District Affiliation                                                                                                    |  |  |
| Professional Sanction                              | Relation Name: District Affiliation (Required: Y)                                                                                                    |  |  |
| US Citizenship                                     | Your Role: Individual                                                                                                    |  |  |
| Race & Ethnicity                                   | Other Party Role: District Delete Relation                                                                                                    |  |  |
| District Affiliation                               | DADE District - 13                                                                                                    |  |  |
| Attachments                                        | Registered                                                                                                    |  |  |
| Summary (pre-fees)                                 | Previous Next Add Cancel                                                                                                    |  |  |

# **IMPORTANT: PLEASE READ CAREFULLY.** You may not have two affiliations or no affiliation. Please <u>do not</u> select 100 even though it appears as an option on this page.

| If you work for a Florida School District (including charter schools): | If you are employed by a private school or if you are<br>not employed by a Florida school district: |
|------------------------------------------------------------------------|----------------------------------------------------------------------------------------------------|
| This screen displays the name and number of your employing             | You cannot submit this application.                                                                 |
| school district. You will pay your district for your addition.         | Discourse l'als annual and antique to the Origination Manual Discours                               |
| 1. If it is correct aligh Next to proceed to the post page             | Please click cancel and return to the Quickstart Menu. Please                                       |
|                                                                        | Select Add Subject to Professional of Add Subject to                                                |
| On<br>2. If an incorrect affiliation displays, click on the Delete     | school district for processing                                                                      |
| Relation link.                                                         | school district, for processing.                                                                    |
|                                                                        |                                                                                                    |
| On the next screen, enter your district number and click Add.          |                                                                                                    |
| For districts, single digits districts (1-9) do not enter a leading    |                                                                                                    |
|                                                                        |                                                                                                    |
| If you do not know your district number, click on the link on          |                                                                                                    |
| the page.                                                              |                                                                                                    |
|                                                                        |                                                                                                    |
| You attiliation now displays as your current district.                 |                                                                                                    |
| Click Next to proceed to the next page                                 |                                                                                                    |
| click Next to proceed to the next page.                                |                                                                                                    |

## **15. Attachments (OPTIONAL)**

| FLORIDA DEPART<br>EDUCAT                           | MENT OF<br>ION<br>— Eldoz.org                                                                                                    |  |
|----------------------------------------------------|----------------------------------------------------------------------------------------------------|--|
| 5 Year Renewable Professional License Logged in as |                                                                                                    |  |
|                                                    | Update Profile   Logoff   Contact                                                                                                    |  |
| Introduction                                       | Addition of Endorsement via District Application - Attachments                                                                                                    |  |
| Function Suitability                               | Application Attachments<br>If you hold a valid standard certificate issued by a state other than Elorida, a National Board for Professional Teaching Standards (NRPTS)                                                                                                    |  |
| Name and Personal Details                          | certificate or an American Board for Certification of Teacher Excellence (ABCTE) certificate, please attach a copy for review.                                                                                                    |  |
| Contact Information                                | If you would like to add any of the following documents to your certification file, you may attach a copy: college teaching experience verification letter, Guidance and Counseling practicum verification letter, CPR card, medical or military extension request letters, DD214 |  |
| Subject(s)                                         | form, or DS2019 form.                                                                                                    |  |
| Application Questions                              | Locate a file with the "Browse" button and press "Attach" or "Remove" as is required.                                                                                                    |  |
| Legal Disclosure                                   | Press "Next" when there are no more files to attach.                                                                                                    |  |
| Affidavit                                          | Press "Previous" to return to the previous screen.                                                                                                    |  |
| Sealed & Expunged                                  | Press "Cancel" to cancel this application and return to the main menu.                                                                                                    |  |
| Criminal Offense                                   |                                                                                                    |  |
| Professional Sanction                              | File Name: Browse                                                                                                    |  |
| US Citizenship                                     | Notes:                                                                                                    |  |
| Race & Ethnicity                                   |                                                                                                    |  |
| District Affiliation                               | Attach Previous Next Cance                                                                                                    |  |
| Attachments                                        |                                                                                                    |  |
| Summary (pre-fees)                                 |                                                                                                    |  |
|                                                    |                                                                                                    |  |

Please upload documents concerning your Addition of an Endorsement via District application in this section.

Clearly label the type of document in the notes section. Please do not enter notes for staff to read.

## Do not attach official transcripts.

## 16. Summary (pre-fees)

| FLORIDA DEPARTI<br>E DUCAT<br>5 Year Renewable Professional                                                                                                    |                                                                                                    | Logged in as<br>Update Profile   Logoff   Contact I |
|----------------------------------------------------------------------------------------------------|----------------------------------------------------------------------------------------------------|-----------------------------------------------------|
| Introduction<br>Function Suitability<br>Name and Personal Details<br>Contact Information                                                                                       | Addition of Endorsement via District Application - Application Summary<br>Review the data and press "Submit" to submit this application.<br>Press "Previous" to return to the previous section.<br>Press "Cancel" to cancel this application and return to the main menu.                                                                                                    |                                                     |
| Subject(s)<br>Application Questions<br>Legal Disclosure                                                                                                    | Application<br>Details         License Type:         5 Year Renewable Profession           Application Date:         03/28/2018                                                                                                    | al                                                  |
| Affidavit<br>Sealed & Expunged<br>Criminal Offense<br>Professional Sanction<br>US Citizenship<br>Race & Ethnicity<br>District Affiliation<br>Attachments<br>Summary (pre-fees) | Application<br>Questions       Are you applying for Athletic Coaching<br>Endorsement?       No         Are you applying for English for Speakers of<br>Other Languages (ESOL) Endorsement?       No         Are you applying for Reading Endorsement?       No         Are you applying for Drivers Education<br>Endorsement?       Yes         Are you applying for Gifted Endorsement?       No         Are you applying for Autism Spectrum<br>Disorders Endorsement?       No | Edit                                                |
|                                                                                                    | Personal Details     Full Name:       Social Security Number:     ********       Birthdate:     Gender:                                                                                                    | ■ Edit                                              |
|                                                                                                    | General<br>Addresses Main Address 123 TEST Dr<br>MIAMI , Florida<br>MIAMI-DADE<br>33018<br>US                                                                                                    | Edit                                                |

Review your entries on the page.

Click edit if you need to make changes to any section prior to submitting your application.

Once you verify that all the information you entered is correct, click Submit at the bottom of the page. You will not be able to return to make changes to your application once it has been submitted.

## Please do not submit duplicate copies of the same application type. It may delay processing times.

You will be able to print a PDF summary of your application on the final screen (see page 19).

#### 17. Addition of Subject via District Application- Attestation

| FLORIDA DEPARTMENT OF<br>EDUCATION<br>Filder.org   |                                                                                                    |  |
|----------------------------------------------------|----------------------------------------------------------------------------------------------------|--|
| 5 Year Renewable Professional License Logged in as |                                                                                                    |  |
|                                                    | Update Profile   Logoff   Contact                                                                                                    |  |
| Introduction                                       | Addition of Endorsement via District Application - Attestation                                                                                                    |  |
| Function Suitability                               | Press "Previous" to return to the previous section.                                                                                                    |  |
| Name and Personal Details                          | Press "Submit" to continue.                                                                                                    |  |
| Contact Information                                | Press Cancer to cancer uns application and return to the main mentl.                                                                                                    |  |
| Subject(s)                                         |                                                                                                    |  |
| Application Questions                              | WARNING: GIVING FALSE INFORMATION IN ORDER TO OBTAIN OR RENEW A FLORIDA EDUCATORS CERTIFICATE IS A<br>CRIMINAL OFFENSE UNDER FLORIDA LAW. ANYONE GIVING FALSE INFORMATION ON THIS AFFIDAVIT IS SUBJECT TO |  |
| Legal Disclosure                                   | CRIMINAL PROSECUTION, AS WELL AS DISCIPLINARY ACTION BY THE EDUCATOR PRACTICES COMMISSION.                                                                                                    |  |
| Affidavit                                          | I have reviewed this application and affirm that all of the information which I have provided in this application is true, accurate, and                                                                  |  |
| Sealed & Expunged                                  | Complete.                                                                                                    |  |
| Criminal Offense                                   | Previous Submit Cancel                                                                                                    |  |
| Professional Sanction                              |                                                                                                    |  |
| US Citizenship                                     |                                                                                                    |  |
| Race & Ethnicity                                   |                                                                                                    |  |
| District Affiliation                               |                                                                                                    |  |
| Attachments                                        |                                                                                                    |  |
| Summary (pre-fees)                                 |                                                                                                    |  |

Click the checkbox to affirm that all of the information that you have provided in this application is true, accurate, and complete.

Warning: Giving false information in order to obtain or renew a Florida Educator's Certificate is a criminal offense under Florida law. Anyone giving false information on this affidavit is subject to criminal prosecution, as well as disciplinary action by the Educator Practices Commission.

Click Submit to proceed to the final page.

## 18. Fee and Summary Report

| FLORIDA DEPARTMENT OF<br>EDUCATION<br>Fldee.org                                                                                                    |                              |
|----------------------------------------------------------------------------------------------------|------------------------------|
| Logged                                                                                                    | in as <b>Anna in Ann</b>     |
| Update Profile   Lc                                                                                                    | ogoff   <u>Contact Us</u>    |
| Error       • Your application data was submitted successfully but the system was not able to email the PDF Summary report to you.         Fee and Summary Report         Your application data has been submitted. Click on "View PDF Summary Report" and print this report for your records.         Press "Previous" to return to the main menu. |                              |
| ATTENTION: If you are currently employed in a Florida Public or Charter school, you must authorize payment of the non-refundable application processing fees u<br>established payment procedures of your employing school district. Please contact your employing district for guidance on how to submit payment to complete you                    | using the<br>Ir application. |
| Previous View PDF Summary Report                                                                                                    | Get #<br>ADOBE® READER®      |

At this time you may print your PDF Summary Report.

Please note: the error message at the top simply means that an email copy of the PDF Summary was not sent via email. The application was submitted successfully. Do not submit a duplicate copy of your application. It may delay processing times.

You may also view your PDF Summary from the documents section of your Quick Start Menu.

## Refer to your employing school district for more information about their payment procedures.

You will pay \$75.00 fee per endorsement requested for addition.